# iBT-GPS Bluetooth GPS Data Logger

# **User's Manual**

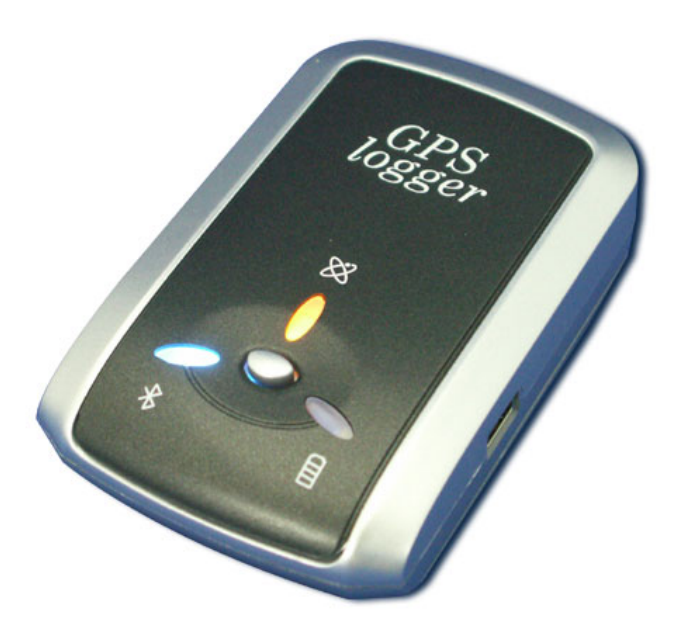

Published on 13-Dec-2006

8029407701A

| Table of Contents                                   |    |
|-----------------------------------------------------|----|
| Chapter 1 Before you begin                          | 4  |
| 1.1 Note and Warning                                | 4  |
| 1.2 Introduction                                    | 5  |
| 1.3 Features                                        | 5  |
| 1.4 Application                                     | 6  |
| 1.5 Appearance                                      | 7  |
| 1.6 Power Switch and Push Button                    | 8  |
| 1.7 LED Display                                     | 9  |
| Chapter 2 Getting Start                             |    |
| 2.1 Checking the package content                    |    |
| 2.2 Getting Start                                   |    |
| Step 1 Charging Your Battery                        | 11 |
| Step 2 Turn on the power switch                     |    |
| Step 3 Connecting your handheld device with iBT-GPS |    |
| Step 4 Load your GPS mapping or routing software    | 15 |
| Step 5 Start the application                        | 15 |
| 2.3 Drivers                                         | 15 |
| 2.4 Helpful Tips                                    |    |
| Chapter 3 iBT-GPS Logger Tool                       | 21 |
| 3.1 Configuration                                   |    |
| 3.1.1 Connection Setting :                          |    |
| 3.1.2 Output Period :                               | 23 |
| 3.1.4 Log Format :                                  | 25 |
| 3.1.5 Other Setting :                               |    |

| 3.2 Satellite Information                                       | 27 |
|-----------------------------------------------------------------|----|
| 3.2.1 GPS status view :                                         | 27 |
| 3.2.2 Hot :                                                     | 27 |
| 3.2.3 Warm :                                                    | 27 |
| 3.2.4 Cold Start :                                              | 27 |
| 3.3 Data Log List                                               |    |
| 3.3.1 Grid Array :                                              |    |
| 3.3.2 Memory Used :                                             |    |
| 3.3.3 Record Count : Data record count                          | 29 |
| 3.3.4 Start Log :                                               | 29 |
| 3.3.5 Stop Log :                                                | 29 |
| 3.3.6 Download :                                                | 29 |
| 3.3.7 Erase : To clear all log data from GPS receiver's memory. | 29 |
| 3.3.8 Read : To open former travel file from user's PC          | 29 |
| 3.3.9 Save :                                                    | 29 |
| 3.3.10 Draw Map :                                               | 29 |
| <b>3.4</b> About                                                |    |
| Appendix                                                        |    |
| Appendix A. Specifications                                      | 32 |
| Appendix B. Certification                                       | 35 |
| Appendix C. Warranty Information                                |    |

# **Chapter 1 Before you begin**

#### 1.1 Note and Warning

- iBT-GPS uses Lithium battery. If iBT-GPS is used in temperature lower than -10°C or higher than 60°C, its battery charging capability will decrease. Please leave the iBT-GPS far from heat or high temperature environment. In addition, do not expose your iBT-GPS in temperature higher than 140°F/60°C. If you do not follow these rules, the battery inside iBT-GPS may become heat, explode or burn itself, and this will lead to very serious damage. The Lithium battery inside the iBT-GPS should be recycled.
- While in the hospital, turning off the iBT-GPS is recommended. Like other common equipments do, wireless GPS receiver may also affect these medical equipments which use radio frequency and make these equipments malfunction.
- For a long period not using iBT-GPS, take out the battery and store it in dry/cool places.
- For safety, keep the iBT-GPS and all accessories out of small children's reach.
- We assume no responsibility for any damages and loss resulting from the use of this manual and also by deletion of data as a result of malfunction, dead battery, or misuse of the product in any way.
- Use only the supplied and approved accessories. Unauthorized accessories, antenna, modifications or attachments could damage the iBT-GPS, and may violate regulations governing radio devices.

- Use a dry, clean soft cloth to clean the unit. Do not use harsh cleaning solvents, chemicals, or strong detergents.
- Do not attempt to open the iBT-GPS yourself. Unauthorized hacking may damage the unit, and void your warranty.

#### **1.2 Introduction**

This BT GPS logger features an all-in-one, cost-effective portable GPS logging solution. With its large on-board memory, it allows you to log your route by setting the interval of time/ distance/ speed. Point of interest can also be recorded by push of a button. Through user friendly utility, it shows your track on Google Earth. This data logger is small and robust, ideal to carry everywhere for applications such as route tracking, keeping a watchful eye on shipment or vehicles.

#### **1.3 Features**

- Embedded with 16Mb memory for 100,000 way points record.
- Dual mode for both Data record (without PDA or Smartphone) and Navigation.
- Come up with a push button for recording data manually (Push to log).
- User can record the data by setting the interval of time, distance and speed.
- The recorded data can be played as track on the Google Map.
- WAAS and EGNOS supported for better accuracy.

- Support NMEA-0183 GGA, GSA, GSV, RMC, VTG, GLL.
- Bluetooth V1.1, 1.2, 2.0 compliant software like TomTom.
- Support most NMEA compliant software like TomTom, Route66 and various well-known GPS software program.

#### **1.4 Application**

- Record your travels
- Manage business trip expense
- Raise fleet efficiency, reduce time spent at unauthorized locations
- Keep an eye on valuable merchandise
- Concerned about one's driving behavior
- Record Point of Interest by a push button

#### **1.5 Appearance**

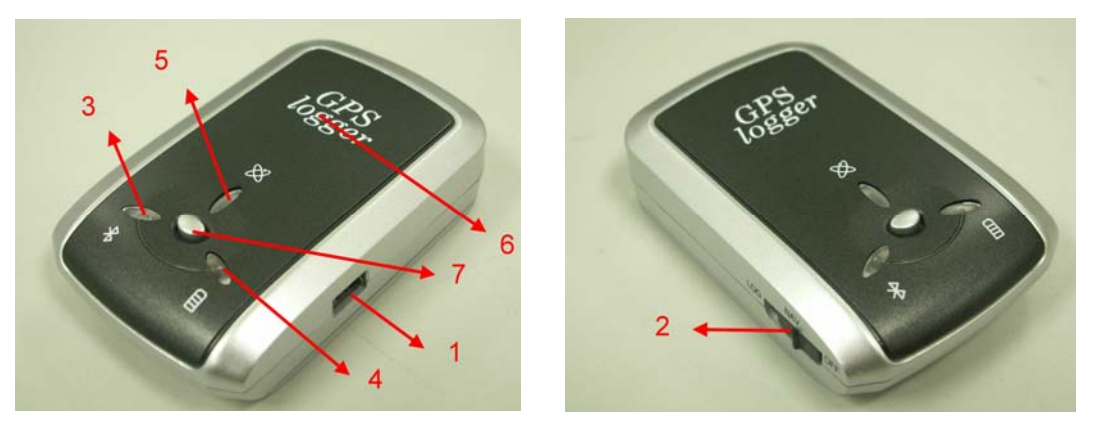

- 1. DC jack (mini USB type)
- 2. 3 Stage Power switch (Power off/ Navigation/ Data record)
- 3. Bluetooth status LED (blue)
- 4. Battery status LED (red/green)
- 5. GPS status LED (orange) / Push to log LED (blue)
- 6. Internal GPS antenna
- 7. Push Button

| Power Switch |                                                      |
|--------------|------------------------------------------------------|
| Right        | Power off                                            |
| Middle       | Enable Navigation mode                               |
| Left         | Enable GPS data logger                               |
| Push button  |                                                      |
| Push         | Push to log LED blinks 3 time, Points of Interest is |
|              | recorded                                             |

#### **1.6 Power Switch and Push Button**

# 1.7 LED Display

The Bluetooth GPS Receiver has three LED lights, one is Bluetooth Status LED, the 2<sup>nd</sup> one is Battery Status LED, the 3<sup>rd</sup> one is GPS Status LED/ Push to log LED. The status table of LED shows as follows:

| Category         | SYMBOL     | COLOR  | STATUS    | Function                        |
|------------------|------------|--------|-----------|---------------------------------|
| Bluetooth Status |            | Blue   | Always    | Bluetooth on, but not connected |
| LED              | $\times$   |        | on:       | to any Bluetooth devices yet    |
|                  |            |        | Slowly    | Sleeping mode (1 time / 5       |
|                  |            |        | blinking: | seconds)                        |
|                  |            |        | Quickly   | Bluetooth is connected and      |
|                  |            |        | blinking: | ready for data transmission (1  |
|                  |            |        |           | time / 2 seconds)               |
| Battery Status   |            | Red    | Blinking: | The battery is too low          |
| LED              |            | Green  | Light On: | The battery is charging         |
|                  |            | Green  | Blinking: | The battery is fully charged    |
| GPS Status LED   | $(\times)$ | Orange | Always    | Acquiring satellites, GPS       |
|                  | ХХ         |        | on:       | position not fix                |
|                  | $\sim$     |        | Blinking: | GPS position is fixed,          |
|                  |            |        |           | Navigation                      |
|                  |            | Blue   | Blinking: | LED blinks 3 times, Points of   |
|                  |            |        |           | Interest is recorded            |

# **Chapter 2 Getting Start**

#### 2.1 Checking the package content

Congratulations on your purchase of the iBT-GPS with built-in Lithium rechargeable battery. Before you start using iBT-GPS, please make sure if your package includes the following items. If any item is damaged or missing, please contact your dealer at once.

- Bluetooth GPS Date Logger iBT-GPS x 1
- USB to mini-USB cable x 1
- Traveler Power Adapter x 1
- DC cigarette lighter adapter x 1
- Lithium rechargeable battery x 1
- CD Tool x 1
- User's manual with Warranty Card x 1

\*Unit package contents may vary depending on countries without prior notice.

#### 2.2 Getting Start

Please follow the procedure step by step.

#### **Step 1 Charging Your Battery**

To charge your iBT-GPS data logger, you have to plug your USB cable into the power source. Charging time is about 2~3 hours and surely you can charge from PC/ Notebook's USB HOST or from cigar-lighter in car.

For the 1st time you use the iBT-GPS, please charge battery until it is full (the LED blinks). Take the power cable and connect it to the power jack (mini USB type). This will begin to charge the battery. The LED that represents the battery is the right-most battery icon (shown in below).

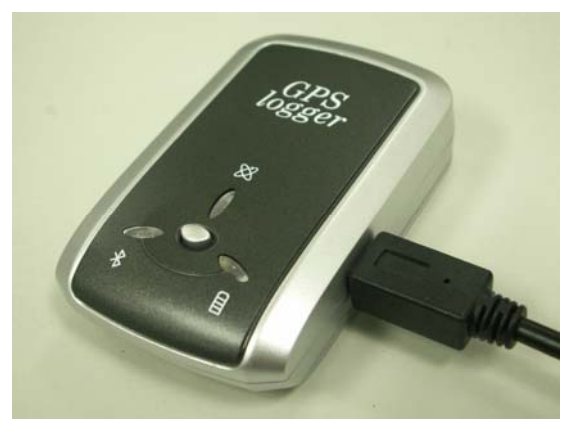

- If the LED is red, that means battery power is critically low. Charge immediately.
- If the LED is green, that means battery is charging now.
- If the LED is blinking, that means battery is fully charged.

#### Step 2 Turn on the power switch

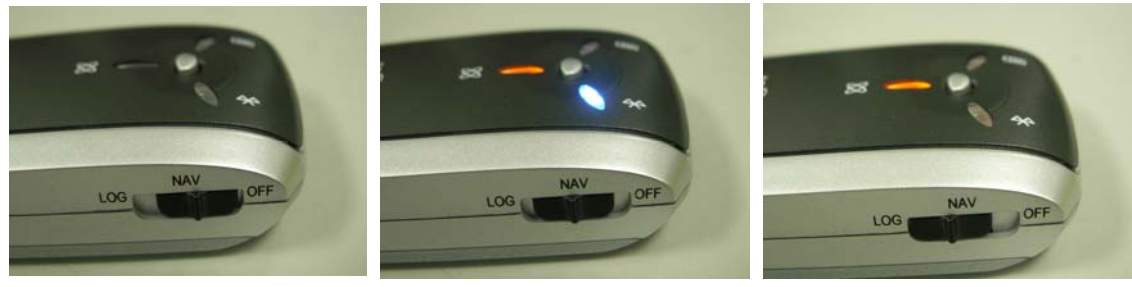

Power off

Navigation

Data record

**Step 3 Connecting your handheld device with iBT-GPS** (Warning: Users' are allowed to connect his handheld device with iBT-GPS only in Navigation mode!)

Please refer to the user manual of PDA to enable the Bluetooth connectivity. If the connection between your device and iBT-GPS is successful, the blue LED of iBT-GPS will be blinking.

Below, we provide a common procedure of software installation to set up your PDA. (For other PDA, the steps may be a little bit different. Bluetooth Manager is one of popular program used for Bluetooth device.)

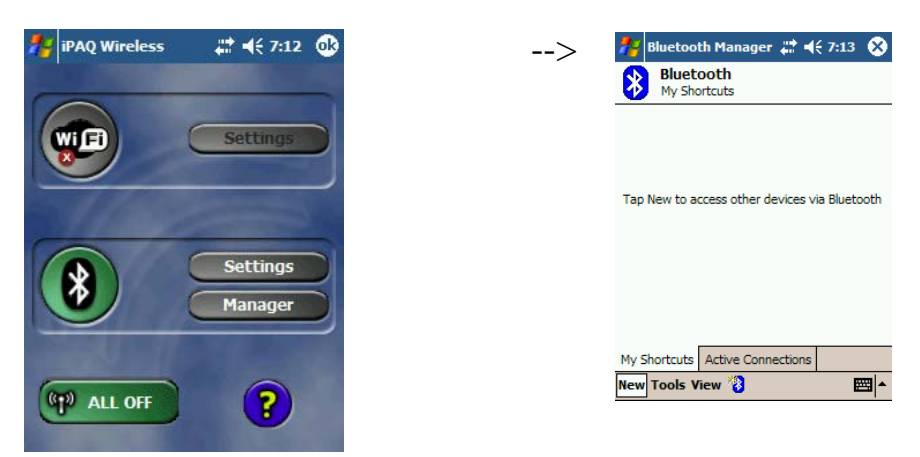

Start -> Bluetooth Manager

**1.** Open "Bluetooth Manager" on pocket pc, and establish new connection.

New

| Honnection Wizard 🚛 📢 7:13                                                                                                | > 🏄 Connection Wizard 🚓 📢 7:17                            |
|----------------------------------------------------------------------------------------------------|-----------------------------------------------------------|
| Bluetooth<br>Connection Wizard                                                                                            | Bluetooth Connection Wizard<br>Explore a Bluetooth device |
| Explore a Bluetooth device<br>Discover the services another device<br>offers and create connection<br>shortcuts for them. | iBT-GPS Nokia 6230                                        |
| Connect to Internet via phone<br>Access the Internet with a Bluetooth<br>enabled mobile phone.                            |                                                           |
| ActiveSync via Bluetooth<br>Setup an ActiveSync partnership with<br>a Bluetooth enabled computer.                         |                                                           |
| Browse files on a remote device                                                                                           |                                                           |
| Cancel Next 💠                                                                                                    | 😵 Cancel 🗳 Back Next 🖏                                    |
|                                                                                                    | View 🗘 🖼                                                  |
| Explore A Bluetooth devid                                                                                                 | re Tap iBT-GPS                                            |

->Next

2. Explore a Bluetooth device, and find the "iBT-GPS"

| 🎊 Bluetoc        | oth Passkey               | a≓ <b>4</b> €11:11 @ |
|------------------|---------------------------|----------------------|
| Authe            | <b>tooth</b><br>ntication |                      |
| Device :         | iBT-GPS                   |                      |
| Password :       | 0000                      |                      |
|                  |                           | Cancel               |
| - How to use thi | s screen                  |                      |
|                  |                           |                      |
|                  |                           |                      |
|                  |                           |                      |
|                  |                           |                      |
|                  |                           |                      |
|                  |                           | -                    |

Passkey 0000 (if your PDA ask for the passkey) **3. (Optional)** 

| Bluetooth Connection Wizard<br>Explore a Bluetooth device                                                    | Bluetooth Connection Wizard<br>Explore a Bluetooth device                                                           |
|----------------------------------------------------------------------------------------------------|----------------------------------------------------------------------------------------------------|
| iBT-GPS                                                                                                    | ibt-gps                                                                                                    |
| Service Selection                                                                                            | - Shortcuts created                                                                                                 |
|                                                                                                    | Connection shortcut(s) for the service(s) you<br>selected were successfully created.                                |
| Please select the service(s) offered by this<br>device you would like to create connection<br>shortcuts for. | From the Bluetooth Manager "My<br>Connections" screen, double-tap the<br>connection. Or tap-and-hold the connection |
| Security                                                                                                    | icon and select 'Connect' from the menu.                                                                            |
| Use a secure, encrypted connection                                                                           |                                                                                                    |
| 😋 Cancel 🛛 💠 Back Next 💠                                                                                     | Finish 🤗                                                                                                    |
| <b>₩</b>                                                                                                    |                                                                                                    |

Select SPP slave->NextFinish4. Connect to Serial Port Profile (SPP) Slave

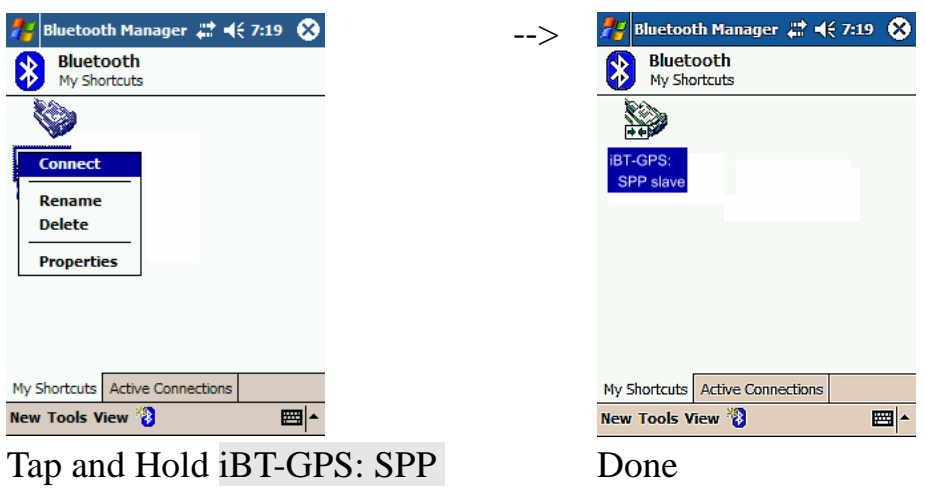

slave, Connect

5. Finish Bluetooth Manager Setup

#### Step 4 Load your GPS mapping or routing software

, along with the corresponding maps of the areas that you plan to travel to.

#### **Step 5 Start the application**

and select the correct COM port & baud rate.

Note: The Bluetooth device in most of the applications has an "auto-detect" feature so that you do not need to select the Baud Rate.

#### 2.3 Drivers

1. Plug the USB device into PC Host, PC will automatically detect this USB device and request for USB device's driver.

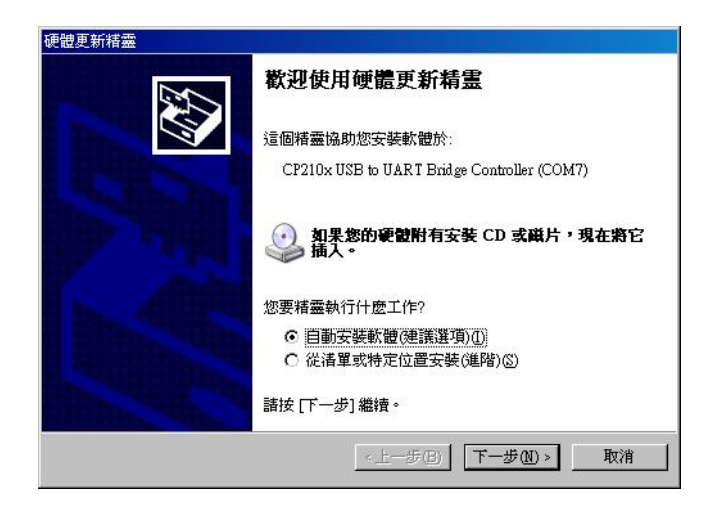

2. Click for install driver from specific file directory.

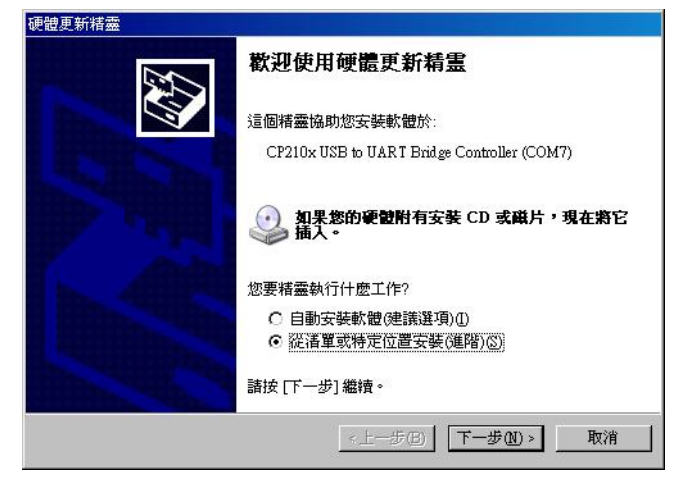

3. Driver is located in CP210x folder.

| Ē | 😂 井田:     | 文件             |             |  |
|---|-----------|----------------|-------------|--|
|   | ☐ 1       | 1761201        |             |  |
|   | E 🛅 A     | dobe PDF 6.    | .0          |  |
|   | 🖃 🧰 L     | ogger Tool     |             |  |
|   | □ [       | CP210x         |             |  |
|   |           | Co Win2        | K XP        |  |
|   | 🕀 🚞 🕱     | ales_printserv | /er         |  |
|   | <u>רו</u> | SB driver f    | for (*P2101 |  |

4. Next

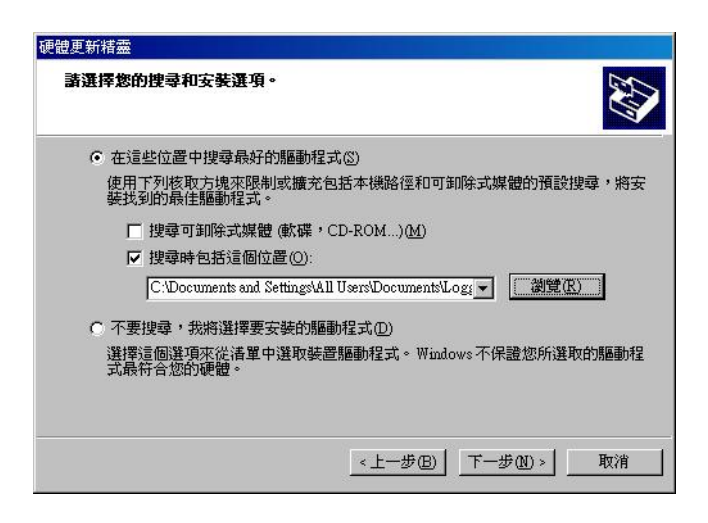

5. Now installing...

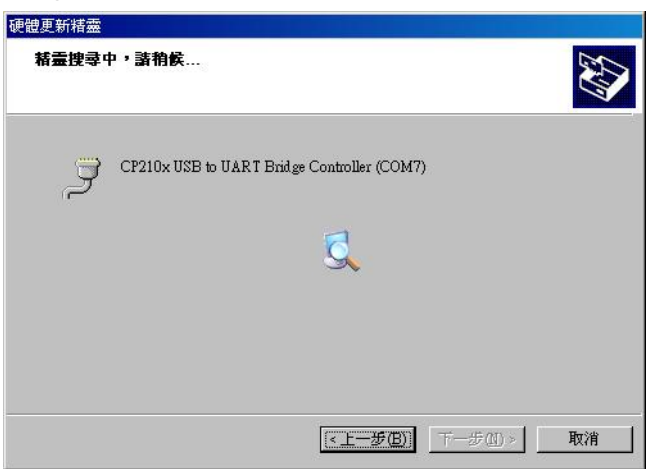

6. Complete installation

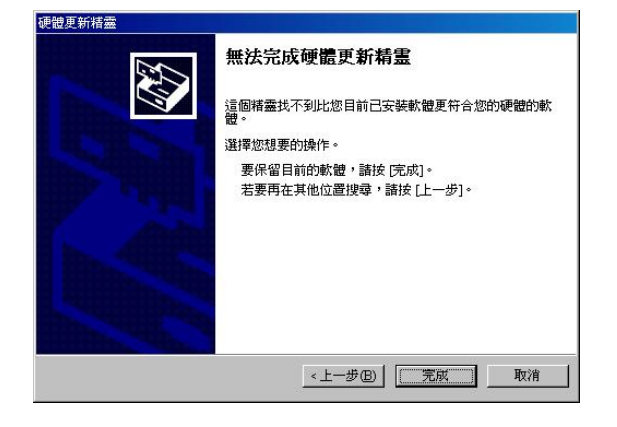

User can go to the MS Windows' device manager to see the status

showing this USB device installation is completed.

Please go to check the corresponding virtual COM Port. Afterward users only have to use same COM Port in same USB port, and can directly make a connection successfully between the PC end and iBT-GPS data logger. For example, COM7.

## 2.4 Helpful Tips

- Some vehicles having heavy metallic sun protecting coating on windshields, which may affect signal receptions
- Driving in and around high buildings may affect signal receptions.
- Driving under tunnels or in buildings may affect signal receptions.
- Low battery of a PDA or of an iBT-GPS may affect signal receptions.
- Please check the correct "COM" and "Baudrate" of your PDA.
- In general, any GPS receiver performs best in open space where it can see clean sky. Also weather will affect GPS reception rain & snow contribute to worse sensitivity.
- iBT-GPS output data updates every second, thus the actual position and the position in your map may have time delay. This may happen when you drive at higher speed or make a turn around a corner.
- Note that iBT-GPS may not work indoors where it can not see the sky.
- For the 1<sup>st</sup> time you use the iBT-GPS, it will take 1 to 3 minutes to get the satellite constellation and fix your position, this is called "Cold Start". If you replace the battery, iBT-GPS will do Cold Start again.
- If your iBT-GPS can't fix your position for more than 20 minutes, we suggest you change to another open space and then try again.

# **Chapter 3 iBT-GPS Logger Tool**

- 1. Execute Logger Tool
- 2. See below, four menu bars will display horizontally on the screen in an array from left to right as below:
- Configuration : To create settings for connection/ Command setting
- Satellite Information : To view GPS status, Perform Hot/ Warm/ Cold Start
- ➢ Data Log List ∶

Upload of log data/ Use Google earth for checking tracks

> About:

Using Google earth for checking tracks

| TRANSYSTEM INC.                   |                                    |  |  |
|-----------------------------------|------------------------------------|--|--|
| Configuration Satelli             | te Information Data Log List About |  |  |
| ◦ Connect Setting                 |                                    |  |  |
| <ul> <li>Output Period</li> </ul> | Com Port Com7                      |  |  |
| C AutoLog Option                  | Baud Rate 115200                   |  |  |
| • Log Format                      | Disconnect Connect                 |  |  |
| • Other Setting                   |                                    |  |  |

#### **3.1**Configuration

3.1.1 Connection Setting :

| Data Logger                       |                                   |
|-----------------------------------|-----------------------------------|
| S TRANSYS                         | TEM INC.                          |
| Configuration Satelli             | e Information Data Log List About |
| ് Connect Setting                 |                                   |
| <ul> <li>Output Period</li> </ul> | Com Port Com7                     |
| C AutoLog Option                  | Baud Rate 115200                  |
| C Log Format                      | Disconnect                        |
| ○ Other Setting                   |                                   |

1. Please go to"device manager" and find out the Virtual Com Port number of iBT-GPS data logger (check Virtual Com Port number of iBT-GPS data logger)

2. Select correct Port (COM7 used in this example) and set BaudRate at a fixed 115200. Then click on Connect

3. Please click on "Connect" to build a connection. To cease connection anytime, just click on "Disconnect" near by. If the connection is built, the GPS status is shown.

4. Please stop log first, or you are not allowed to perform any setting. Go to "Data Log List" tab, and then click "Stop Log"

3.1.2 Output Period :

| Data Logger                         | TEM INC.       |                   |     | × |
|-------------------------------------|----------------|-------------------|-----|---|
| Configuration Satelli               | te Information | Data Log List Abo | out |   |
| <ul> <li>Connect Setting</li> </ul> | NMEA           | Period(Sec)       |     |   |
|                                     | 🗷 GGA          | 1                 |     |   |
| <ul> <li>Output Period</li> </ul>   | 🗆 GLL          | 1                 |     |   |
|                                     | ⊠ GSA          | 1                 |     |   |
| • AutoLog Option                    | ⊠ GSV          | 1                 |     |   |
|                                     | RMC            | 1                 |     |   |
| • Log Format                        |                |                   |     |   |
| ○ Other Setting                     | □ ZDA          |                   | Set |   |

 For selecting NMEA data output (RMC, GSV, GSA, GGA are <u>compulsory data</u> in Logger Tool, user are not allowed to cancel)

#### 3.1.3 AutoLog Option :

| Data Logger TRANSYS                  | TEM INC.                           | × |
|--------------------------------------|------------------------------------|---|
| Configuration Satelli                | te Information Data Log List About |   |
| • Connect Setting                    | ☞ Log data every 60 second(s) Set  |   |
| • Output Period                      | ✓ Log data every 1000 meter(s) Set |   |
| <ul> <li>◦ AutoLog Option</li> </ul> | I Log data over 100 km/h Set       |   |
|                                      | Range                              |   |
| • Log Format                         | 1 <= time <= 999                   |   |
|                                      | 10 <= distance <= 9999             |   |
| <ul> <li>Other Setting</li> </ul>    | 10 <= speed <= 999                 |   |

- 1. Setting log time interval : Configure log interval between 1~999 sec.
- 2. Setting log distance : Configure log interval between 10~9999 meter(s)
- 3. Setting log speed :

Configure log interval between 10~999 km/h. Set speed at the highest rate. If any log data exceeds this speed, it will be recorded.

# 3.1.4 Log Format :

| Data Logger TRANSYSTEM INC. |                       |                |                |               |     |
|-----------------------------|-----------------------|----------------|----------------|---------------|-----|
| Configuration Satelli       | te Information D      | ata Log List   | About          |               |     |
| ○ Connect Setting           | □ GGA<br>□ RMC        | □ GLL<br>□ VTG | □ GSA<br>□ ZDA | Ē             | GSV |
| • Output Period             |                       | DSTA           |                | ELEVAT        | ION |
| • AutoLog Option            | □ VALID<br>□ LATITUDE | □ DAGE         | □.             | AZIMUT<br>SNR | Ή   |
| ◦ Log Format                | r Longitui            |                |                | RCR<br>MS     |     |
| ○ Other Setting             | □ SPEED<br>□ HEADING  | □ NSAT         | (              | Query         | Set |

Data category that each way point will record. Normally, we choose UTC, latitude and longitude.

# 3.1.5 Other Setting :

| Data Logger TRANSYSTEM INC.           |                                    |  |
|---------------------------------------|------------------------------------|--|
| Configuration Satelli                 | te Information Data Log List About |  |
| <ul> <li>○ Connect Setting</li> </ul> | Recording Method<br>Overwrite Stop |  |
| <ul> <li>Output Period</li> </ul>     |                                    |  |
| <ul> <li>AutoLog Option</li> </ul>    |                                    |  |
| <ul> <li>Log Format</li> </ul>        |                                    |  |
| <ul> <li>Other Setting</li> </ul>     |                                    |  |

There are two recording method for you to choose from. One is overwrite, the other is saturation then stop.

#### **3.2 Satellite Information**

| Configuration         Satellite         Information         Data         Log List         About           Date         UTC Time         Mode         Speed                                                                                                    |
|----------------------------------------------------------------------------------------------------|
| Configuration         Satellite         Information         Data         Log         List         About           Date         UTC Time         Mode         Speed         Image: Speed         Image: Speed |
| Date         UTC Time         Mode         Speed           [2006/12/13]         13:33:11.472         No Fix         0.000 KM/H           Latitude         Longitude         TTFF           [90.000000000 N]         0.000000000 E         23 s           PDOP         \$GPGGA,133311.472,8960.0000,N,0000         \$GPGLL,8960.0000,N,0000           VDOP         \$GPGSA,M,1,,*12         \$GPGSA,M,1,,*12           \$GPGSV,1,1,00*79         \$GPRMC,133311.472,V,8960.0000,N,00         \$FE           \$GPGND,133311.472,V,8960.0000,N,00         \$FE         \$FE                                                                                                    |
|                                                                                                    |
| 10 Hot Warm Cold                                                                                                    |

3.2.1 GPS status view :

To check GPS acquisition condition (Reception)

3.2.2 Hot :

Perform hot start

3.2.3 Warm :

Perform warm start

3.2.4 Cold Start :

Perform cold start

## 3.3 Data Log List

| Data Logge: |                    |                |               |        |                                        |         |
|-------------|--------------------|----------------|---------------|--------|----------------------------------------|---------|
| Te          |                    |                |               |        |                                        |         |
| t           | I TRANSUSI         | rem ine        |               |        |                                        |         |
| 5           |                    |                |               |        |                                        |         |
| Confi       | guration Satellite | e Information  | Data Log List | About  |                                        |         |
| RCR         | DATE TIME VA       | ALID LATITUN/  | S LONGI E/W   | / SPI- | •••••••••••••••••••••••••••••••••••••• |         |
| Т           | 2080/00:23:1No     | o fix 90.000 N | 0.0000 E      | 0.0    | Memory Us                              | ed      |
| Т           | 2080/000:23:1No    | o fix 90.000 N | 0.0000 E      | 0.0    | 28                                     | %       |
| Т           | 2080/000:23:1No    | o fix 90.000 N | 0.0000 E      | 0.0    |                                        |         |
| Т           | 2080/000:23:1No    | o fix 90.000 N | 0.0000 E      | 0.0    | Record Cou                             | Int     |
| Т           | 2080/000:23:1No    | o fix 90.000 N | 0.0000 E      | 0.0    |                                        | anc     |
| Т           | 2080/000:23:1No    | o fix 90.000 N | 0.0000 E      | 0.0    | 20006                                  |         |
| Т           | 2080/000:23:1Nd    | o fix 90.000 N | 0.0000 E      | 0.0    |                                        |         |
| Т           | 2080/000:23:2No    | o fix 90.000 N | 0.0000 E      | 0.0    | 1                                      |         |
| Т           | 2080/000:23:2No    | o fix 90.000 N | 0.0000 E      | 0.0    | Start Log                              | Stop Lo |
| Т           | 2080/000:23:2No    | o fix 90.000 N | 0.0000 E      | 0.0    |                                        |         |
| Т           | 2080/C00:23:2No    | o fix 90.000 N | 0.0000 E      | 0.0    | Download                               | Erase   |
| Т           | 2080/000:23:2No    | o fix 90.000 N | 0.0000 E      | 0.0    |                                        |         |
| Т           | 2080/000:23:2Nd    | o fix 90.000 N | 0.0000 E      | 0.0    | Read                                   | Save    |
| Т           | 2080/000:23:2Nd    | o fix 90.000 N | 0.0000 E      | 0.0    | Keau                                   | Jave    |
| Т           | 2080/00:23:2No     | o fix 90.000 N | 0.0000 E      | 0.0    |                                        |         |
| Ţ           | 2080/C00:23:2No    | o fix 90.000 N | 0.0000 E      | 0.0▼   | Draw                                   | мар     |

3.3.1 Grid Array :

See the recorded data list

3.3.2 Memory Used :

Know how much space there are remaining in the memory

3.3.3 Record Count :

Data record count

- 3.3.4 Start Log :
- 1. Enable Log feature

2. iBT-GPS is now in Log mode, and iBT-GPS data logger become a stand alone log machine. (without PDA/ Smartphone)

3.3.5 Stop Log :

1. Disable Log feature

2. iBT-GPS is now in Navigation mode, an extra PDA/ Smartphone is needed now

3.3.6 Download :

To download log data to computer file (While downloading, "cancel" manu bar will appear on middle of the screen. To cease downloading, click on Cancel.

 $\triangleright$ 

- 3.3.7 Erase : To clear all log data from GPS receiver's memory
- 3.3.8 Read : To open former travel file from user's PC
- 3.3.9 Save :

To save logged data in iBT-GPS's memory to user's PC

3.3.10 Draw Map :

1. Use Google Earth to re-view record of journey

2. If you computer is not installed with Google earth. Google Earth has free download version, go download it in the internet first.

3. Display Track in Google Earth

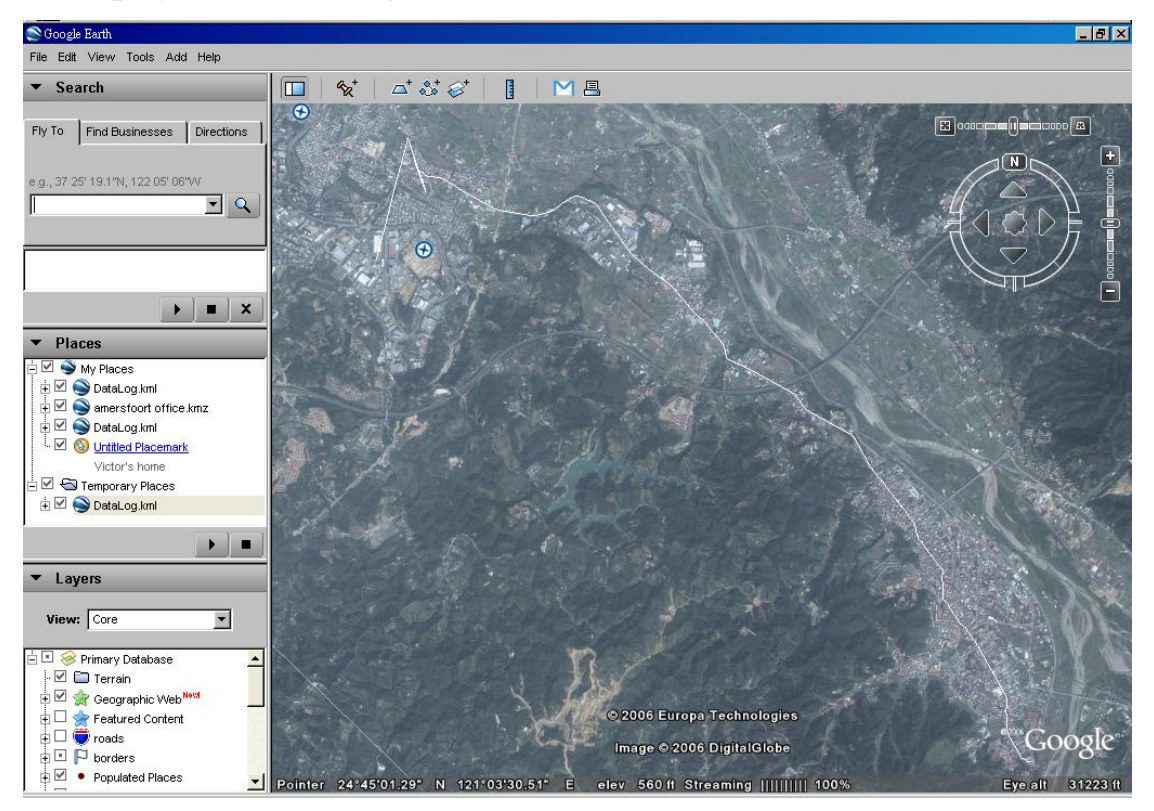

## 3.4About

| Data Logger                        | ×                                  |  |  |
|------------------------------------|------------------------------------|--|--|
| 🔄 TRANSYSTEM INC.                  |                                    |  |  |
| Configuration Catalli              | to Tofermotion Data Los List About |  |  |
| configuration Satem                |                                    |  |  |
|                                    | $\bigcirc$                         |  |  |
| <ul> <li>Output Period</li> </ul>  | Com Port Com7 -                    |  |  |
|                                    | Baud Rate 115200 +                 |  |  |
| <ul> <li>AutoLog Option</li> </ul> | _                                  |  |  |
| <ul> <li>Log Format</li> </ul>     | Disconnect Connect                 |  |  |
| ○ Other Setting                    |                                    |  |  |

Version, Author, Company Information

# Appendix

| A          | ppendix | A.  | S            | pecit | ficat | tions |
|------------|---------|-----|--------------|-------|-------|-------|
| <b>4 N</b> | ppenuix | 1 . | $\mathbf{v}$ | peen  | iicu  | 10115 |

| General            |                                     |
|--------------------|-------------------------------------|
| Frequency          | L1,1575.42MHZ                       |
| C/A Code           | 1.023MHZ                            |
| Datum              | WGS84                               |
| Performance Chara  | icteristics                         |
| Position Accuracy  | Without aid: 3.0m 2D-RMS            |
|                    | <3m CEP(50%) without SA(horizontal) |
|                    | DGPS (WAAS,EGNOS,MSAS,RTCM):2.5m    |
| Velocity Accuracy  | Without aid: 0.1m/s                 |
|                    | DGPS (WAAS,EGNOS,MSAS,RTCM):0.05m/s |
| Acceleration       | Without aid:<4g                     |
|                    | DGPS (WAAS,EGNOS,MSAS,RTCM):<4g     |
| Timing Accuracy    | 50 ns RMS                           |
| Reacquisition Time | <1s                                 |
| Hot start          | <3s                                 |
| Warm start         | 36s                                 |
| Cold start         | 39s                                 |
| Sensitivity        | Acquisition:-144dBm                 |
|                    | Tracking:-158dBm                    |
| Update             | Up to 5Hz                           |

| Dynamic              |                                                   |
|----------------------|---------------------------------------------------|
| Altitude             | Maximum 18,000m                                   |
| Velocity             | Maximum 515m/s                                    |
| Acceleration         | Maximum 4g                                        |
| Power                |                                                   |
| Input Voltage        | Vin : DC 3.0-5.0V                                 |
| Backup Voltage       | DC1.2V+-10%                                       |
| Power Consumption    | 42mA                                              |
| Battery              | Built-in rechargeable 1000mAH Lithium battery     |
| I/O                  |                                                   |
| Signal Output        | RS-232,38400bps,8 data bits,no parity,1 stop bit  |
| Available Baud Rates | 4800/9600/14400/19200/38400/57600/115200 bps      |
| Protocols            | NMEA 0183 v3.01(Default: GGA,GSA,GSV,RMC,VTG,GLL) |
| Environment          |                                                   |
| Operating            |                                                   |
| Temperature          | -10 ~ 60C                                         |
| Storage Temperature  | -20 ~ 60C                                         |
| Charging             | 0 ~ 45C                                           |
| ВТ                   |                                                   |
| Standard             | Fully compliant with Bluetooth V1.2               |
| Output Power         | 0dBm (Typical),ClassII                            |
| Range                | Up to 15 meters                                   |

| Bluetooth Profile | Serial Port Profile(SPP)    |
|-------------------|-----------------------------|
| Frequency         | 2.4G ~ 2.4835GHz ISM Band   |
| Security          | Yes                         |
| USB Bridge        |                             |
| Standard          | Fully compliant with USB2.0 |
| Full - speed      | 12Mbps                      |
| Dimension         | 46.5 x72.2 x20 mm           |

#### **Appendix B. Certification**

## **FCC Notices**

This device complies with part 15 of the FCC rules. Operation is subject to the following two conditions:

- 1. This device may not cause harmful interface, and
- 2. This device must accept any interference received, including interference that may cause undesired operation.

FCC RF Exposure requirements:

This device and its antenna(s) must not be co-located or operation in conjunction with any other antenna or transmitter.

NOTE: THE MANUFACTURER IS NOT RESPONSIBLE FOR ANY RADIO OR TV INTERFERENCE CAUSED BY UNAUTHOURIZED MODIFICATION TO THIS EQUIPMENT. SUCH MODIFICATIONS COULD VOID THE USER'S AUTHORITY TO OPERATE THE EQUIPMENT.

## **Industry Canada Caution**

The installer of this radio equipment must ensure that the antenna is located or pointed such that it does not emit RF field in excess of Health Canada limits for the general population; consult Safety Code 6, obtainable from Health Canada's website. ''www.hc-sc.gc.ca/rab''

## **CE** Notices

# **CE0984**①

Is herewith confirmed to comply with the requirements set out in the Council Directive on the Approximation of the Laws of the Member States relating to Electromagnetic Compatibility (89/336/EEC), Low-voltage Directive (73/23/EEC) and the Amendment Directive (93/68/EEC), the procedures given in European Council Directive 99/5/EC and 89/3360EEC.

The equipment was passed. The test was performed according to the following European standards:

- EN 300 328-2 V.1.2.1 (2001-08)
- EN 301 489-1 V.1.4.1 (2002-04) / EN 301 489-17 V.1.2.1 (2002-04)
- EN 50371: 2002
- EN 60950: 2000

#### **Appendix C. Warranty Information**

Thank you for your purchase of GPS product from the company.

The company warrants this product to be free from defects in materials and workmanship for one year from the date of purchase. The warranty for accessories is six months. The stamp of distributor or a copy of the original sales receipt is required as the proof of purchase for warranty repairs. The company will, as its sole option, repair or replace any components, which fail in normal use. Such repair or replacement will be made at no charge to the customer for parts or labor. The customer is, however, responsible for any transportation costs.

This warranty does not cover failures due to abuse, misuse, accident or unauthorized alteration of repairs. The company assumes no responsibility for special, incidental punitive or consequential damages, or loss of use.

# Warranty

| Model number:     |  |
|-------------------|--|
| Series number:    |  |
| Data of purchase: |  |
| Name:             |  |
| Address:          |  |
|                   |  |
| City, Zip code:   |  |
| State, Country:   |  |
| E-mail address:   |  |

# **Distributor Stamp Here**

# FCC statement in User's Manual (for class B)

**"Federal Communications Commission (FCC) Statement** 

This Equipment has been tested and found to comply with the limits for a class B digital device, pursuant to Part 15 of the FCC rules. These limits are designed to provide reasonable protection against harmful interference in a residential installation. This equipment generates, uses and can radiate radio frequency energy and, if not installed and used in accordance with the instructions, may cause harmful interference to radio communications. However, there is no guarantee that interference will not occur in a particular installation. If this equipment does cause harmful interference to radio or television reception, which can be determined by turning the equipment off and on, the user is encouraged to try to correct the interference by one or more of the following measures:

- Reorient or relocate the receiving antenna.
- Increase the separation between the equipment and receiver.
- Connect the equipment into an outlet on a circuit different from that to which the receiver is connected.
- Consult the dealer or an experienced radio/TV technician for help.

#### FCC Caution:

- 1. The device complies with Part 15 of the FCC rules. Operation is subject to the following two conditions:
  - (1) This device may not cause harmful interference, and
  - (2) this device must accept any interference received, including interference that may cause undesired operation.

2. This device and its antenna(s) must not be co-located or operating in conjunction with any other antenna or transmitter.

3. Changes or modifications to this unit not expressly approved by the party responsible for compliance could void the user authority to operate the equipment.